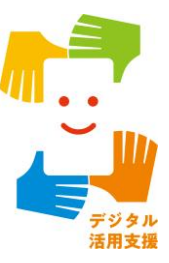

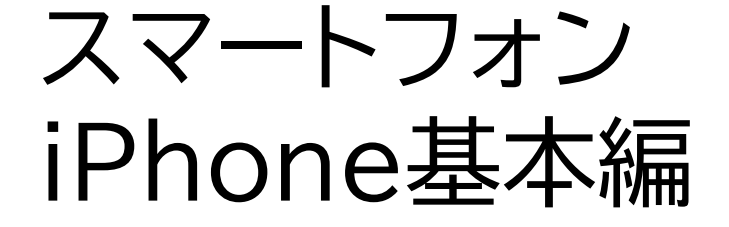

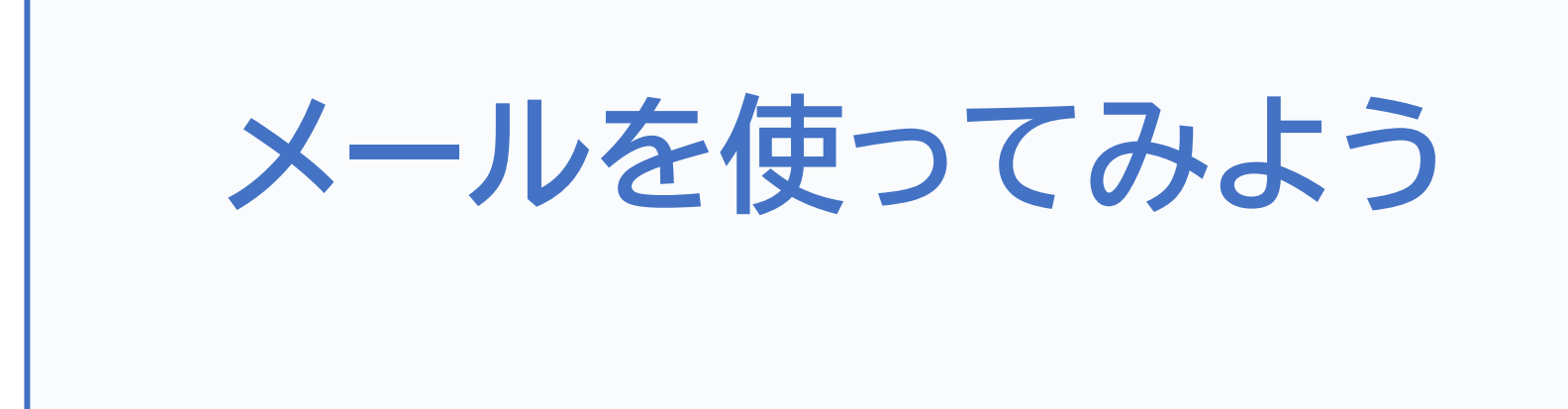

令和7年4月

# 1. メールの使い方

| 1-A   | iCloudメールの特徴とメリットP2 |
|-------|---------------------|
| 1-B   | Siriを使ったメールの送信P3    |
| 1-C   | 連絡先を使ったメールの送信P11    |
| 1-D   | メールアプリを使ったメールの送信P16 |
| 1-E   | 受信メールの閲覧P21         |
| 1 - F | 作成中のメールの破棄P24       |
| 1-G   | メールの返信P27           |
| 1-H   | メールの削除P31           |
| 1 - I | 詐欺メールにご用心P33        |

目次

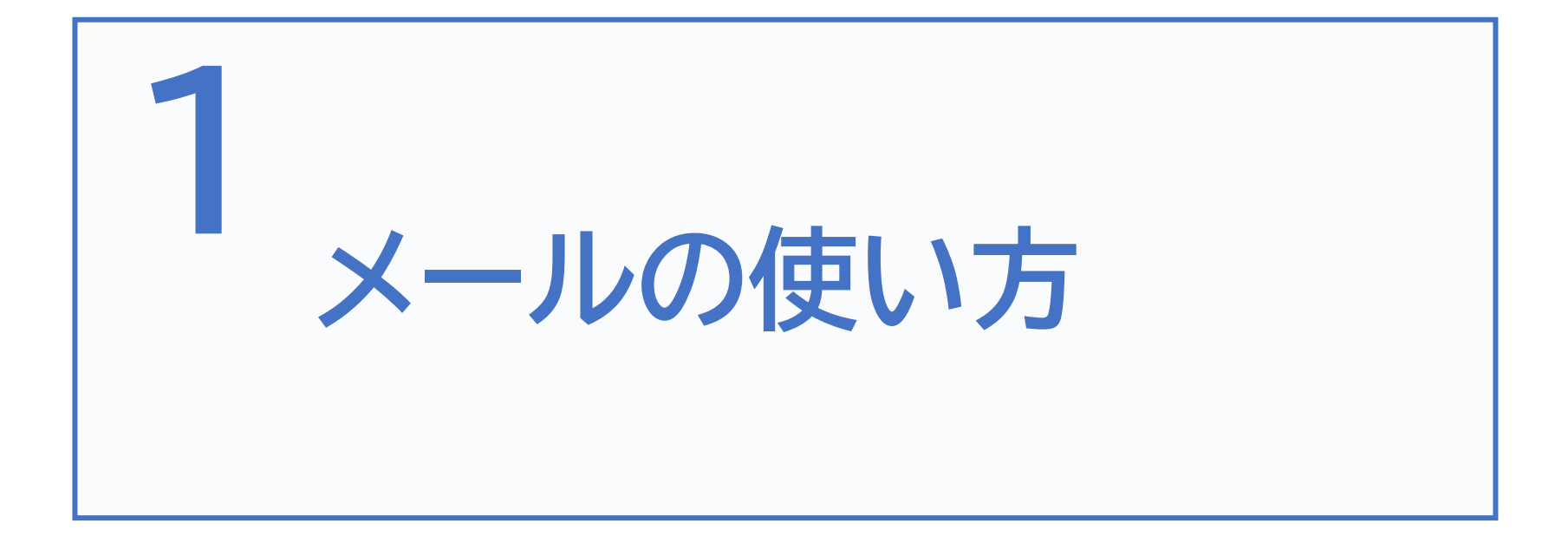

# 1-A iCloudメールの特徴とメリット

iPhoneには初めからメールアプリがインストールされてい ます。Apple社が提供するiCloudメールの他にも、携帯電 話会社が提供するキャリアメールやYahooメール、Gmailな ど様々なメールサービスを利用することが可能です。

## iCloudメールの特徴とメリット

iCloudメールとはApple社が提供するクラウドサービスであるiCloudの中のメールサービスです。メールアドレス発行、メールの送受信や整理を行えます。基本的に利用料は無料です。Siriによる音声操作にも対応していて、音声でのメール作成や送信、件名や受信日時の確認が可能となっています。

iCloudメールではスマートフォンの機種変更や故障による買い替えの際にも、 iCloudのバックアップを利用してすぐに今まで通りに使用することが可能で す。プロバイダーや携帯キャリアが提供するメールアドレスのように、契約する 会社を変更した際にも影響を受けることはありません。

## Siriを使ってメールを送る際の注意点です

Siriを使って相手の名前でメールを送る場合、iPhoneの連絡先 アプリにメールを送りたい相手の連絡先が登録されている必要 があります。また、ニックネームや略称で登録している場合は、そ のニックネームや略称でSiriに声をかける必要があります。

※詳しくは、スマートフォンアイフォン基本編「電話を使ってみよう」を参照

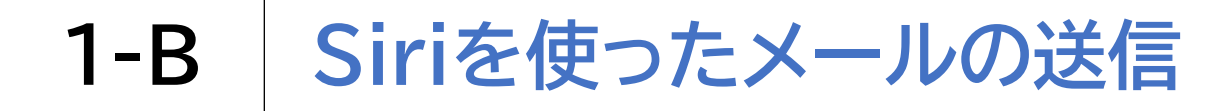

### Siriを使ってメールを送ってみましょう

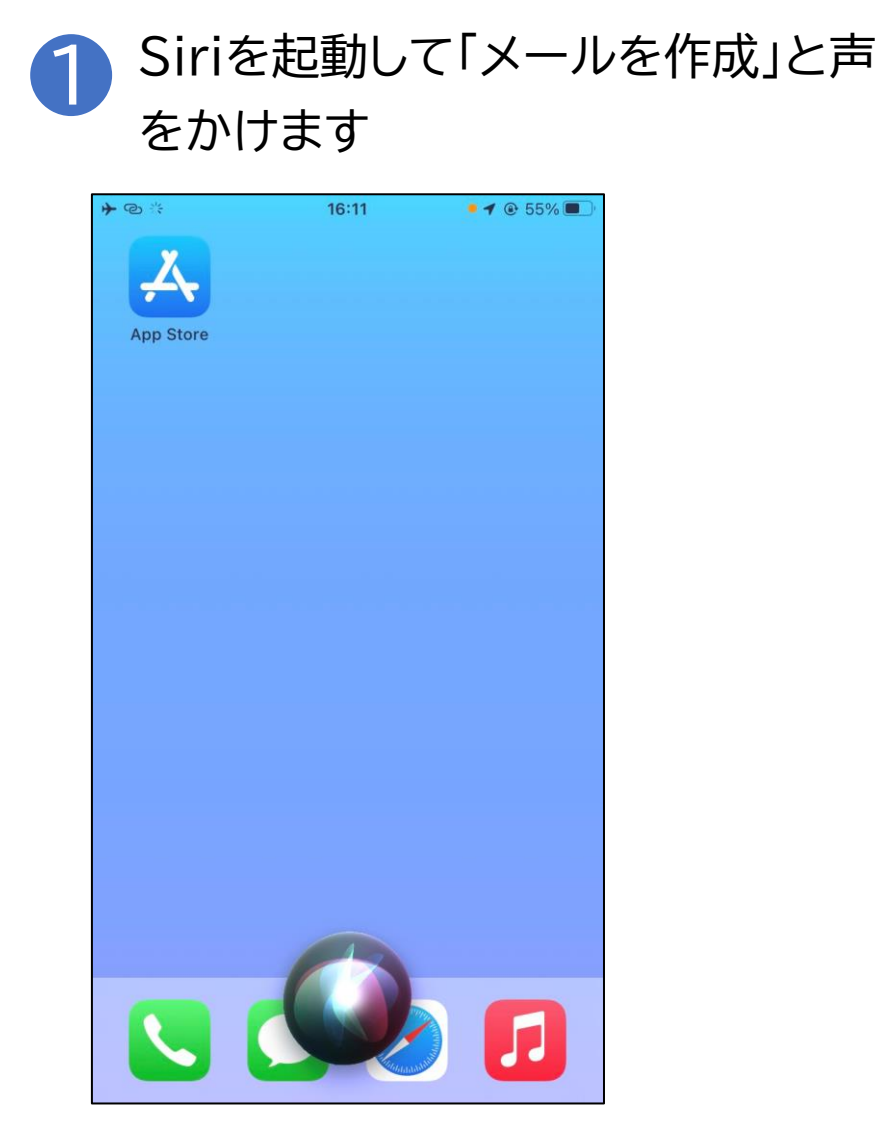

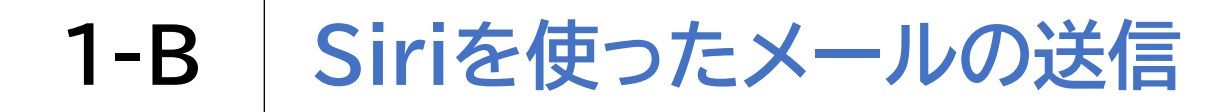

### Siriを使ってメールを送ってみましょう

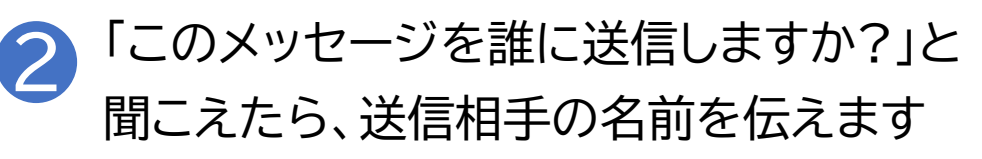

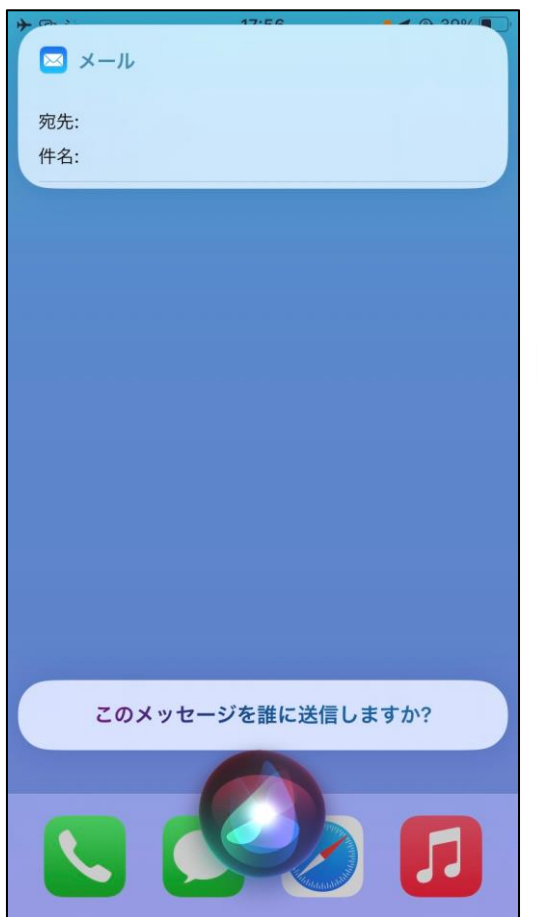

※ニックネームや略称で登録して いる場合は、そのニックネームや 略称でSiriに声をかける必要があ ります

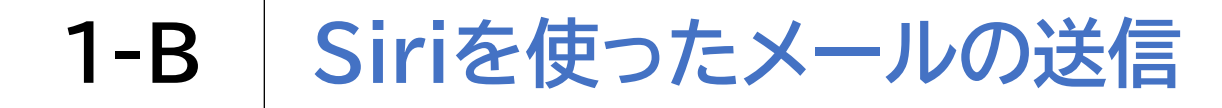

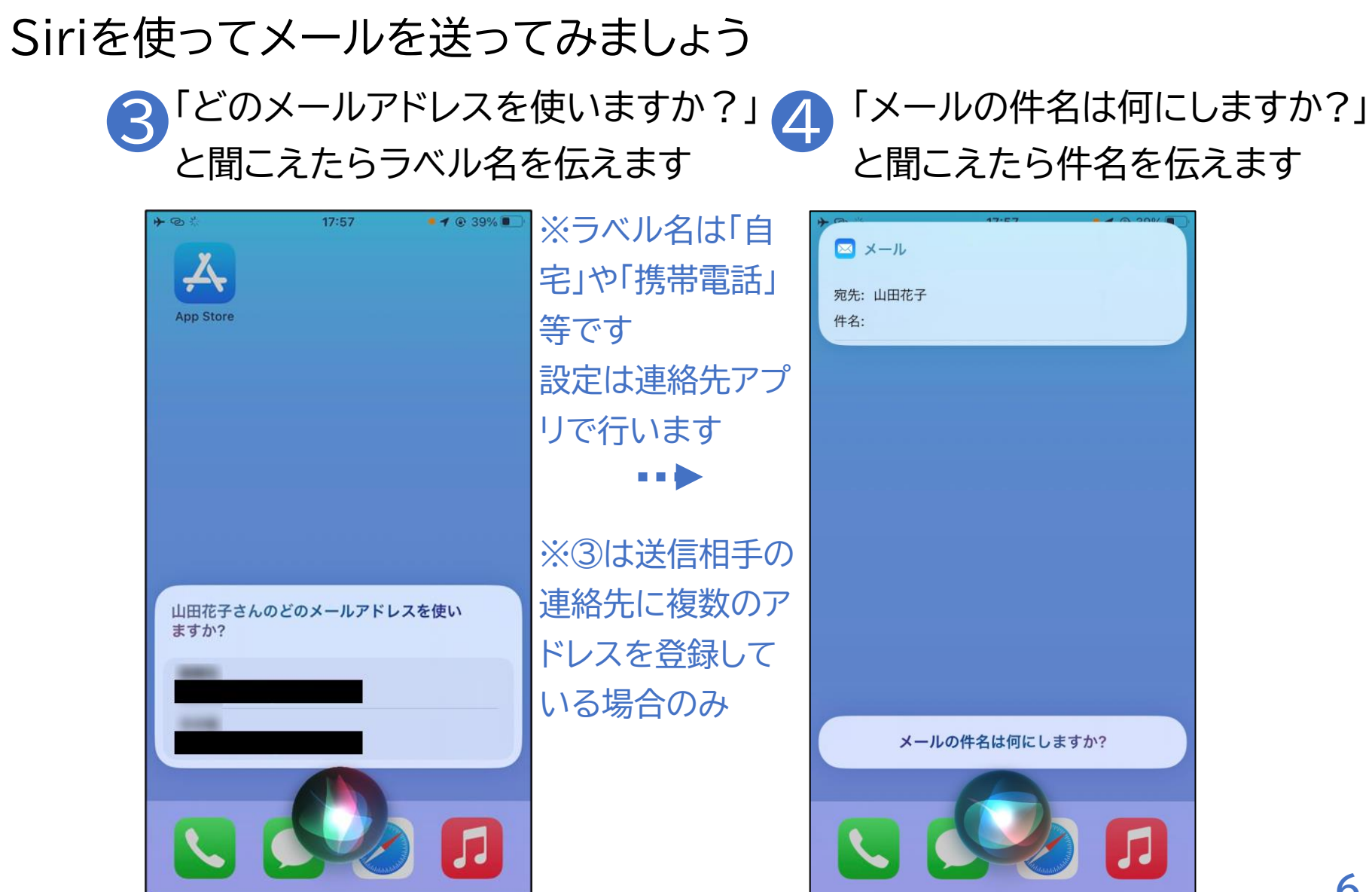

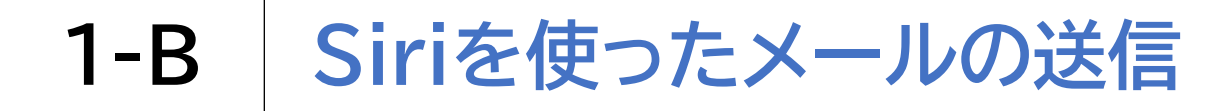

### Siriを使ってメールを送ってみましょう

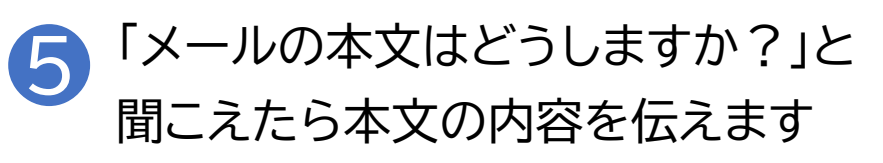

| * œ ×<br>⊠ ×−ル        | 17.00     |    |
|-----------------------|-----------|----|
| 宛先: 山田花子<br>件名: テスト送信 |           |    |
| テスト送信                 |           |    |
| キャンセル                 |           | 送信 |
|                       |           |    |
|                       |           |    |
|                       |           |    |
|                       |           |    |
| 少々お                   | 時間をください   |    |
|                       | <u> A</u> |    |

※言葉と言葉の間が数秒空くと 自動で文章の終わりと判断され、 次のステップに進みます

### Siriを使ってメールを送ってみましょう

6 「○○さんへのメールです。内容は次の通りです・・・。 送信してもよろしいですか」と聞こえたら「はい」と答えます

| + (2) 31    | 10:00                     | 4 @ 270/ |
|-------------|---------------------------|----------|
| 🖂 メール       |                           |          |
|             |                           |          |
| 宛先:山田花子     |                           |          |
| 件名: テスト送信   |                           |          |
| テスト送信       |                           |          |
| # 15 1 # II |                           | ×/=      |
| ++>21       | X                         | 518      |
|             |                           |          |
|             |                           |          |
|             |                           |          |
|             |                           |          |
|             |                           |          |
|             |                           |          |
|             |                           |          |
|             |                           |          |
|             |                           |          |
| テスト送信 >     |                           |          |
|             |                           |          |
|             | 0                         |          |
|             |                           |          |
|             |                           |          |
|             | Contraction of the second |          |
|             |                           |          |

※・・・の部分は本文の内容です

### Siriを使ってメールを送ってみましょう

「了解しました送信します」と聞こえたらメールが送信されていますので、ホームボタン(電源ボタン)を1回押して終了します

| + Car of  | 10-00 | A @ 270/ . |
|-----------|-------|------------|
| 🖾 メール     |       |            |
| 宛先:山田花子   |       |            |
| 件名: テスト送信 |       |            |
| テスト送信     |       |            |
|           |       |            |
| キャンセル     |       | 送信         |
|           |       |            |
|           |       |            |
|           |       |            |
|           |       |            |
|           |       |            |
|           |       |            |
|           |       |            |
| テスト送信 >   |       |            |
|           | 0     |            |
|           |       |            |
|           |       |            |
|           |       |            |

## Siriを使ってメールを送ってみましょう

❻の手順で、Siriによる送信確認の内容に誤りがあった場合には「いいえ」と答えます。続けてSiriから「続ける場合は、送信、キャンセル、件名を変更、本文を変更、または追加と指示してください」と問いかけがありますので、やりたいことを伝えます。

指示内容の説明は以下の通りです。

- ・送信 = メールを送信します
- ・キャンセル = メールの作成を取りやめます
- ・件名変更 = 件名を変更します
- ・本文を変更 = 本文を一から入れ直します
- ・追加 = 本文に文章を追加します

※送信前であれば、どの手順まで進んでいてもホームボタン(電源ボタン) を軽く1回押すことでSiriでのメール作成を取りやめることができます

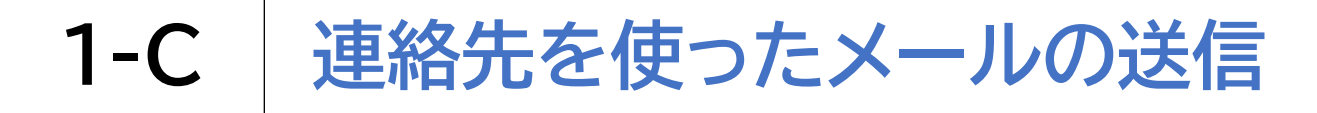

連絡先を使ってメールを送る際の注意点です

各項目の入力時に手入力以外にも、画面上を2本指でダブルタッ プして音声で入力することが可能です。 同じ操作で音声入力の一時停止も可能なため、メールの文章を 考えながら音声入力を行う場合には、Siriではなく連絡先を使っ たメール送信がおすすめです。

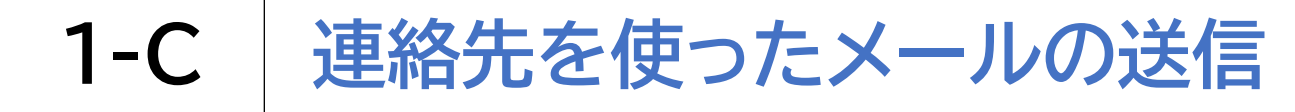

### 連絡先を使ってメールを送ってみましょう

1 Siriを起動して「連絡先を開い て」と声をかけます

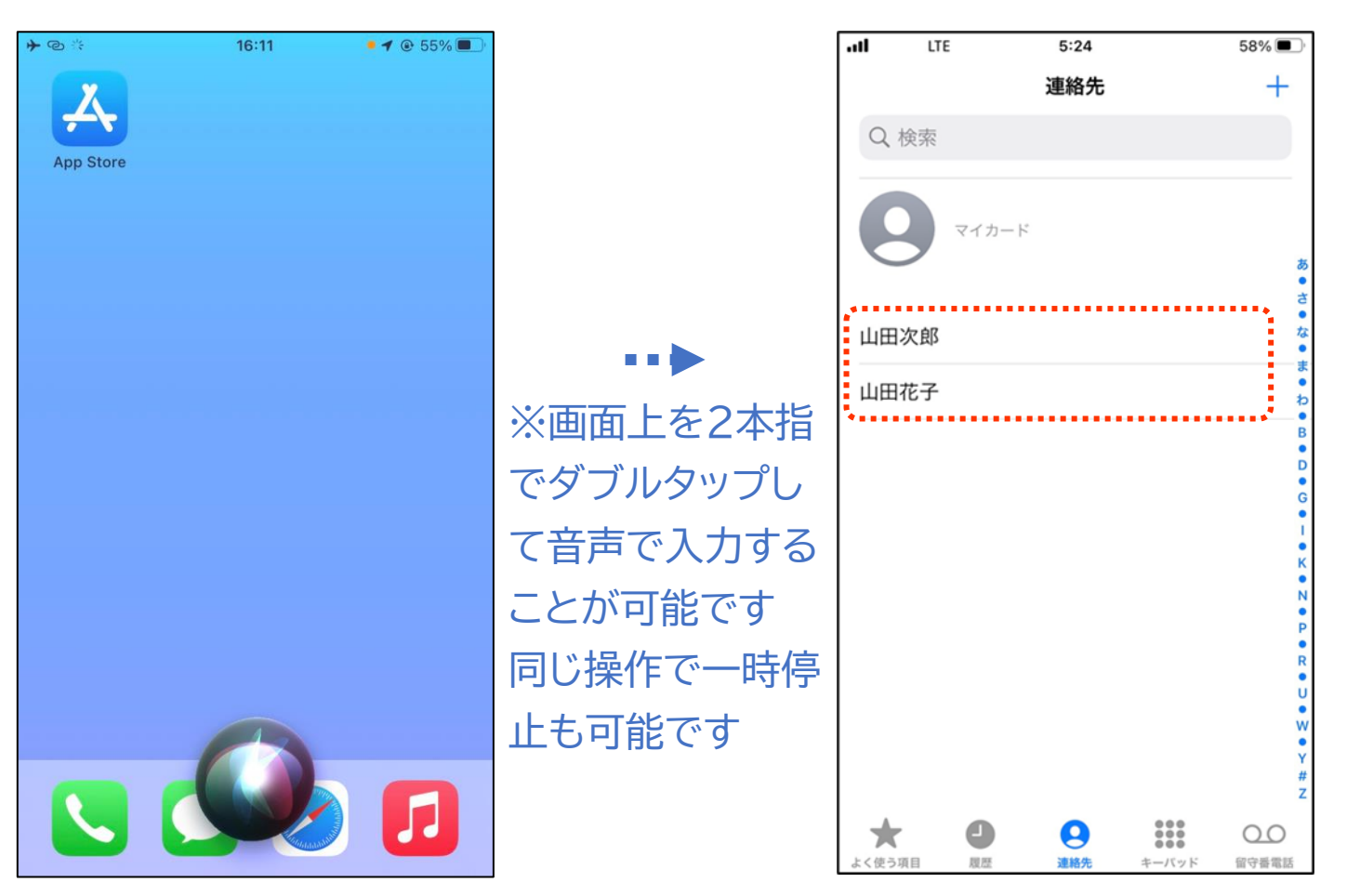

2

連絡先の中からメールしたい

相手を探します

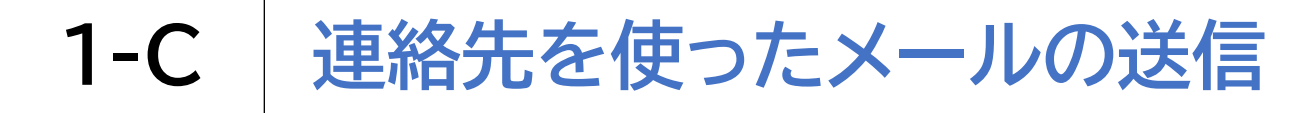

# 連絡先を使ってメールを送ってみましょう

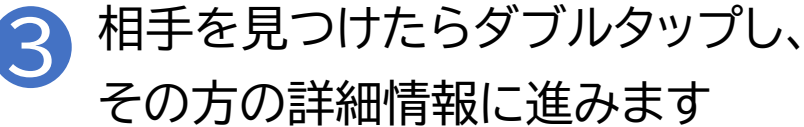

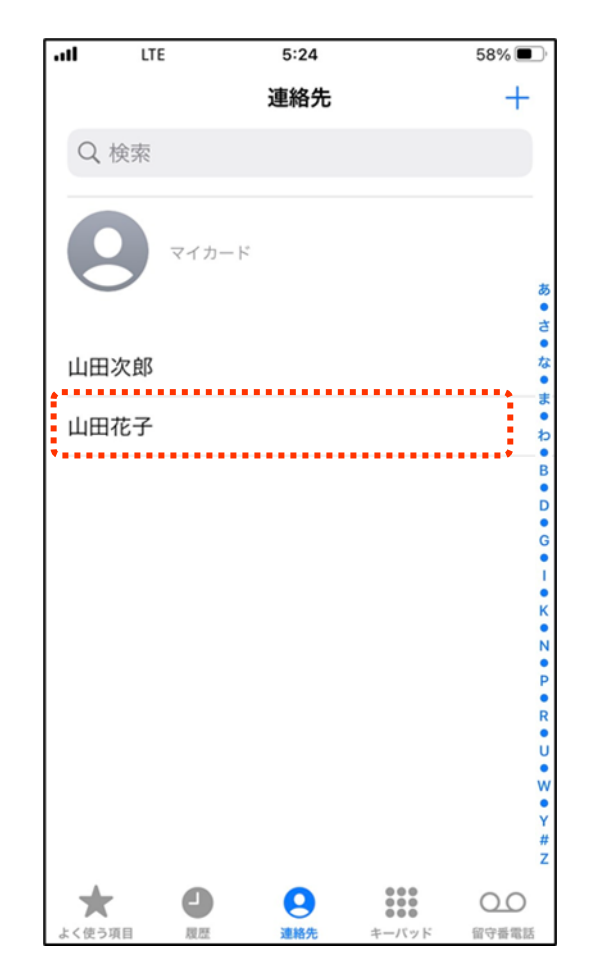

4 右スワイプでメールアドレスまで 進み、ダブルタップします

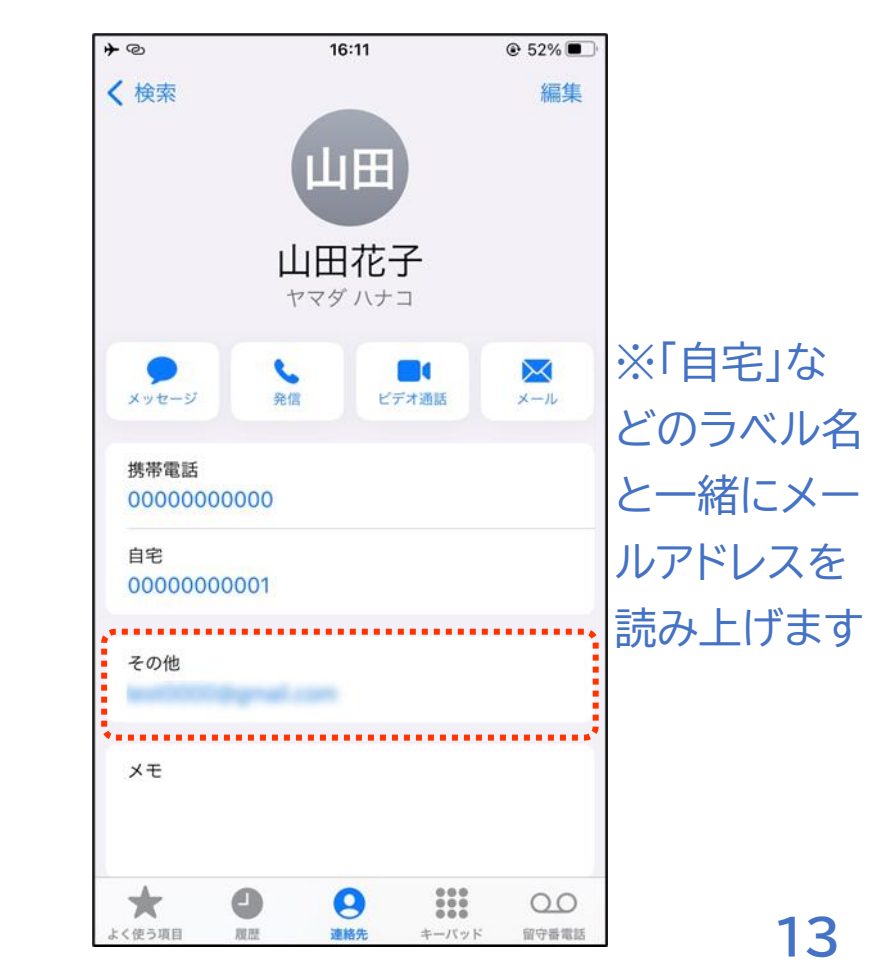

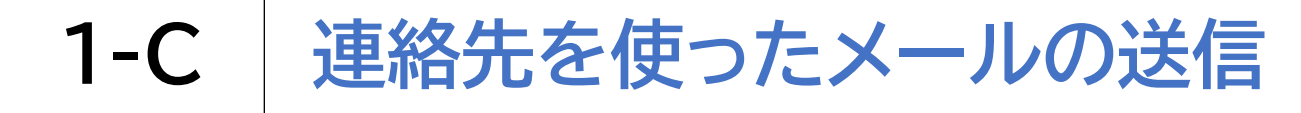

### 連絡先を使ってメールを送ってみましょう

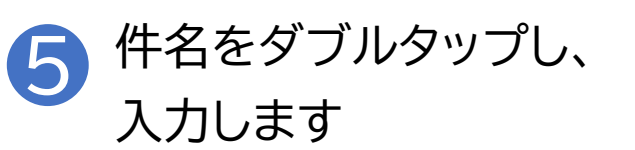

| ▲ 縄話 ┣ @ ※      | 16:13      | € 49%  |
|-----------------|------------|--------|
| キャンセル           |            | V::141 |
| 新規メッセ           | <b>ニージ</b> |        |
| 宛先:             |            |        |
| Cc/Bcc、差出人:     |            |        |
| 件名:             |            | ¢      |
| iPhoneから送信<br>I | The        | ľm     |
| QWER            | TYU        | ΙΟΡ    |
| ASDF            | GHJ        | ΚL     |
| ◆ z x c         | VBN        | M      |
| 123             | space      | return |

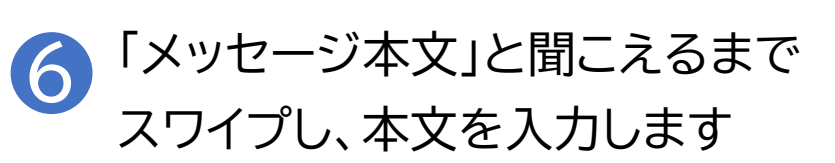

| ▲電話 ┣ @       | 3 <sup>1</sup> 5 | 16:14 |      |                    |  |  |
|---------------|------------------|-------|------|--------------------|--|--|
| キャンセ          | ギュ タラ<br>2ル      | _     |      | 457.4 <del>4</del> |  |  |
| 練習            | 練習です 🕜           |       |      |                    |  |  |
| 宛先: :         |                  |       |      |                    |  |  |
| Cc/Bcc、       | 差出人:             |       |      |                    |  |  |
| 件名: <b>練習</b> | です               |       |      | ¢                  |  |  |
| iPhone⊅       | ら送信              |       |      |                    |  |  |
| 。が            | ねか               | よ、    | 1 (  | ?                  |  |  |
| ☆123          | あ                | か     | đ    | $\otimes$          |  |  |
| ABC           | た                | な     | は    | 空白                 |  |  |
| あいう           | ま                | や     | 6    | 24 (テ              |  |  |
| ● ♀           | <u>^</u>         | þ_    | 、。?! | GX 1J              |  |  |

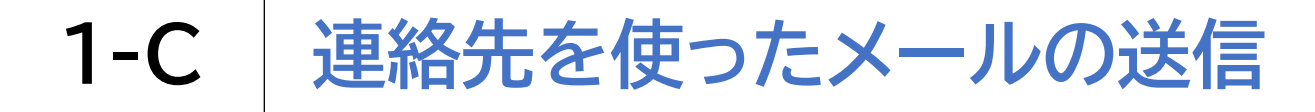

### 連絡先を使ってメールを送ってみましょう

7 タッチやスワイプで画面右上の青い矢印の 送信ボタンをダブルタップし、メールを送信します

| + © ☆   | +*       | 16:20 |      | • 48%         •          •         • |  |  |
|---------|----------|-------|------|--------------------------------------|--|--|
| キャンセ    | キャンセル    |       |      |                                      |  |  |
| 練習      | 練習です     |       |      |                                      |  |  |
| 宛先:     |          |       |      |                                      |  |  |
| Cc/Bcc、 | 差出人:     |       |      |                                      |  |  |
| 件名:練習   | ਿਰ       |       |      |                                      |  |  |
| テスト送    | 信        |       |      |                                      |  |  |
| iPhoneカ | いら送信     |       |      |                                      |  |  |
| して 材    | 幾者       | 📥 先   | 所側   | j ⊧ <                                |  |  |
| ☆123    | あ        | か     | đ    | $\otimes$                            |  |  |
| ABC た   |          | な     | は    | 空白                                   |  |  |
| あいう ま   |          | や     | 6    | 改行                                   |  |  |
| ₩ ₽     | <u>^</u> | Þ     | 、。?! |                                      |  |  |

※VoiceOverがオフであれば、 「〇〇さんの連絡先を出して」と Siriに声をかけることで、連絡先に 登録された個人の詳細情報を簡単 に呼び出すことができます 必要に応じてVoiceOverのオンと オフを切り替えられると便利な場 面があります

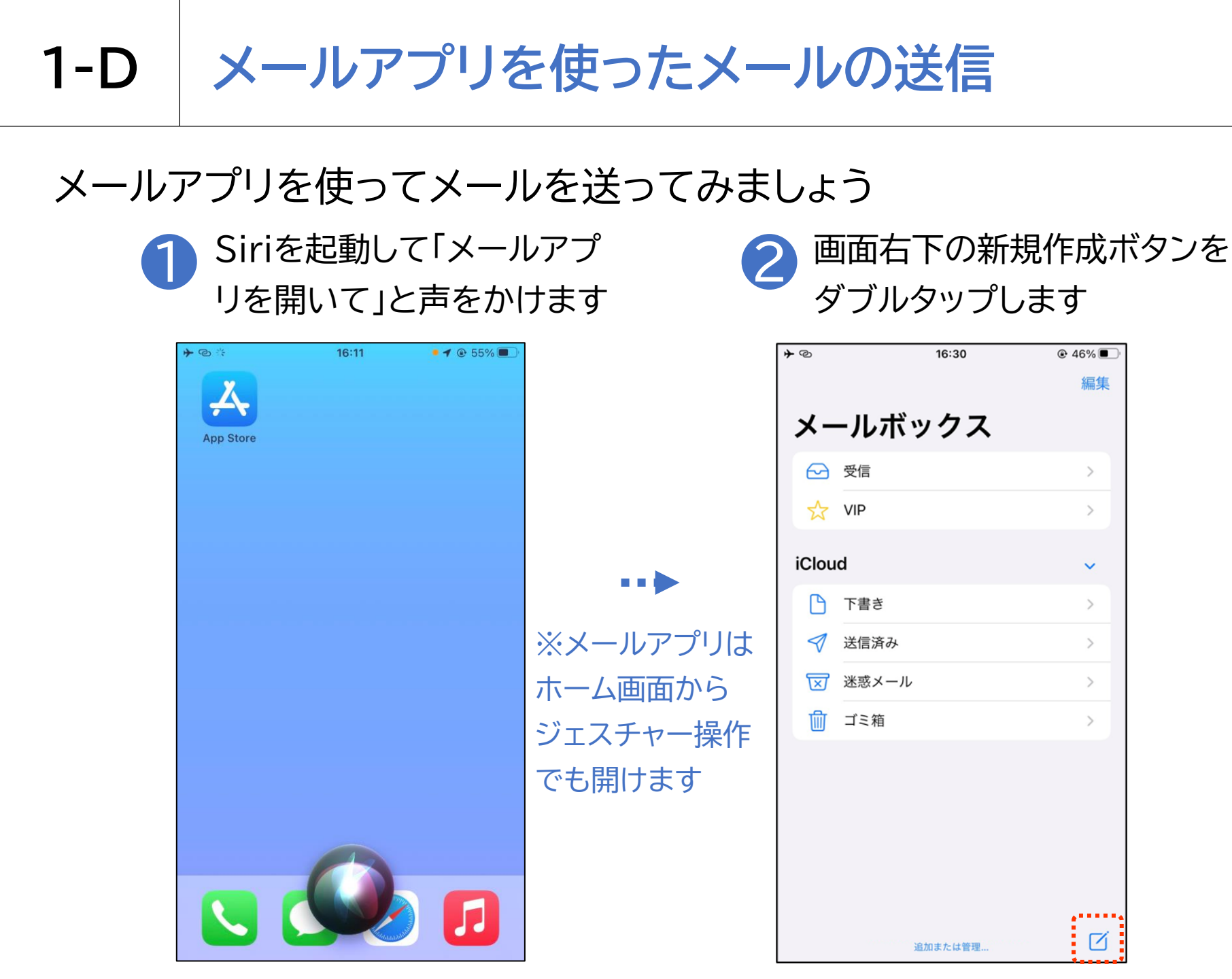

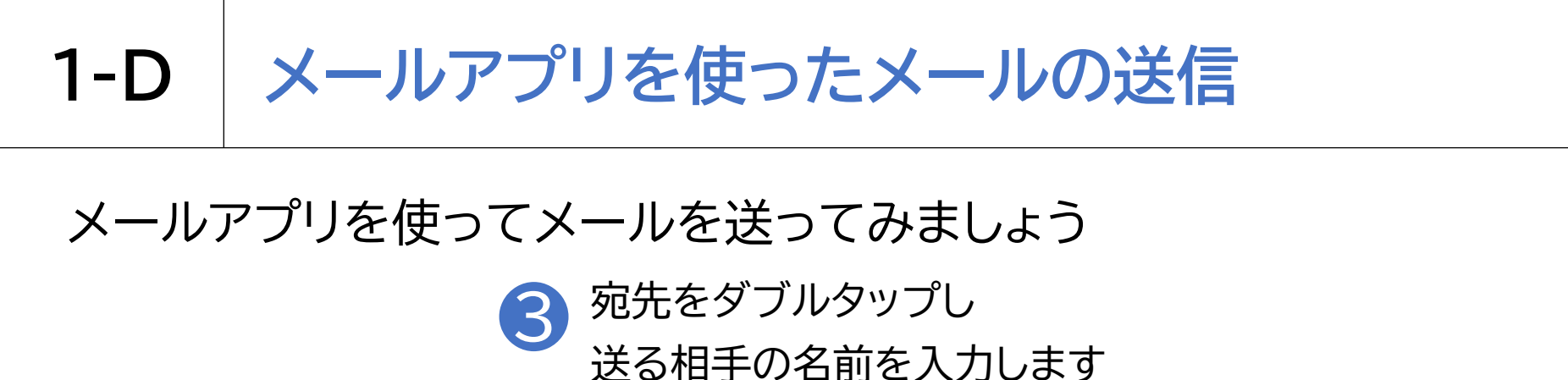

| <b>≁</b> © |        | 16:31 |      | ֎ 46% ■) <sup>1</sup> |
|------------|--------|-------|------|-----------------------|
| キャンセ       | :ル     | _     |      | /言/丰                  |
| 新規         | メット    | セージ   | ;    | 1                     |
| 宛先: やま     | だ      |       |      | ( + )                 |
|            | 旧花子    |       |      |                       |
|            |        |       |      |                       |
|            |        |       |      |                       |
|            |        |       |      |                       |
| 山田 *       | やまだ -  | ヤマダ   | 山谷ヤ  | <i>₹</i> \$ ~         |
| ☆123       | あ      | か     | đ    | $\otimes$             |
| ABC        | た      | な     | は    | 次候補                   |
| あいう        | ま      | や     | 6    | 顶中                    |
| € 9        | ,<br>" | Þ     | 、。?! | 唯正                    |

※連絡先に登録済の方で あれば、宛先入力時に 登録名の一部を書くだけで 宛先の候補が表示されます

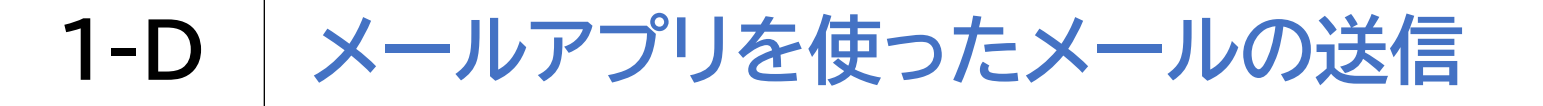

#### メールアプリを使ってメールを送ってみましょう

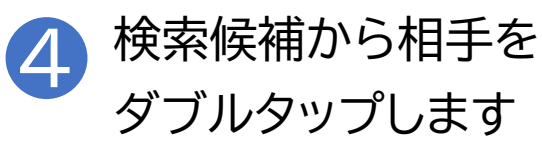

| <b>≁</b> @                              |           | 16:31 |       | • 46%         ■         ·         ·         · |
|-----------------------------------------|-----------|-------|-------|-----------------------------------------------|
| キャンセ                                    | ル         |       |       |                                               |
| 新規                                      | メッ        | セージ   | ÿ     | 1                                             |
| 宛先:山田                                   |           |       |       | ÷                                             |
| ш                                       | 田花子       |       |       |                                               |
|                                         |           |       |       |                                               |
|                                         |           |       |       |                                               |
|                                         |           |       |       |                                               |
| [[]] []] []] []] []] []] []] []] []] [] | 幼         | ンドレ   | 龙之 洋  |                                               |
|                                         |           | 520   | 167 / |                                               |
| ☆123                                    | あ         | か     | đ     | $\bowtie$                                     |
| ABC                                     | た         | な     | は     | 空白                                            |
| あいう                                     | ま         | や     | 6     | 34 (二                                         |
| ⊕ ⊉                                     | <u>^^</u> | Þ_    | 、。?!  | 成行                                            |

※1本指で画面を上から下に スライドさせ、送信先候補を 選んだら、ダブルタップして 決定してください

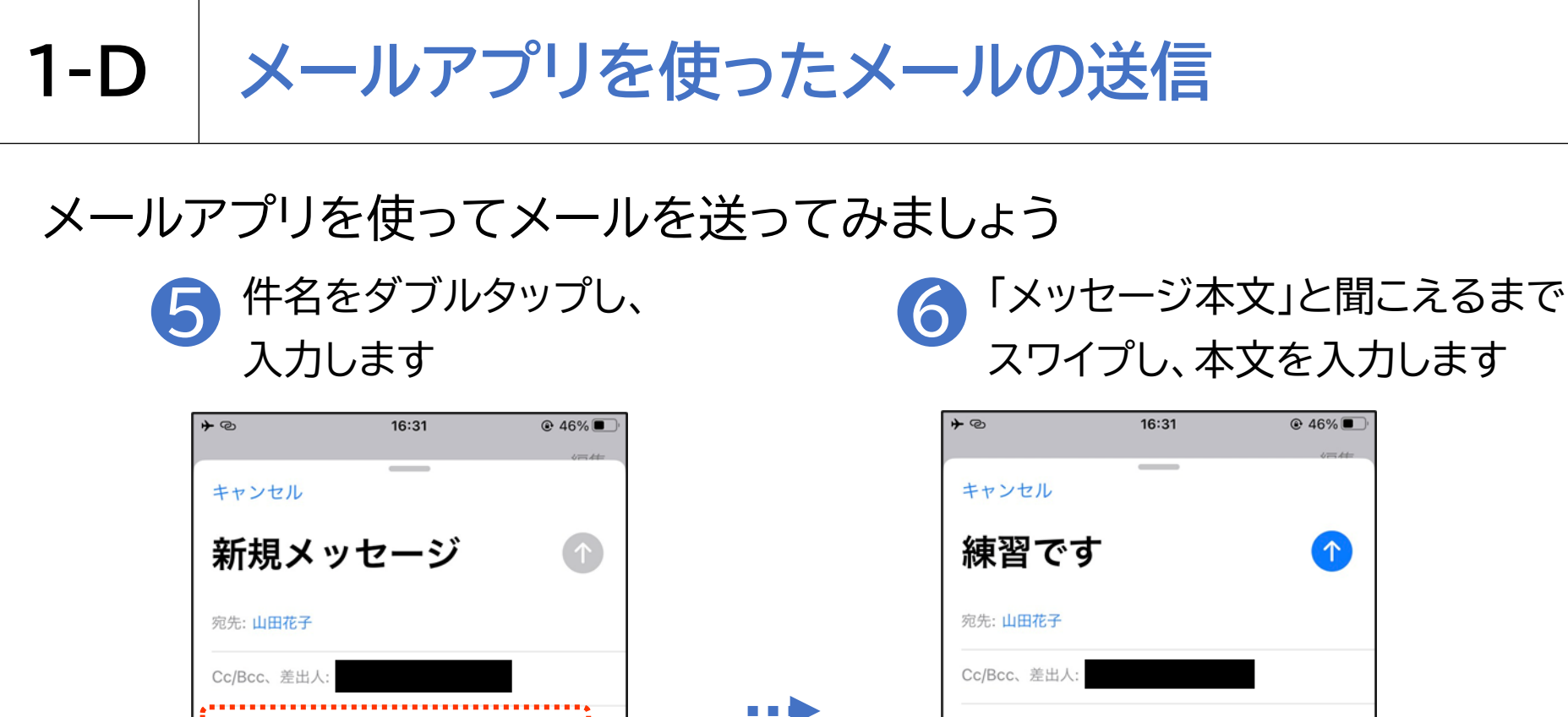

4

 $\langle \times \rangle$ 

空白

改行

4名:

☆123

ABC

あいう

Ŷ 

iPhoneから送信

あ

た

ま

~^

か

な

や

わ

さ

は

6

、。?!

| 宛先: 山田花子      |          |        |      |           |  |
|---------------|----------|--------|------|-----------|--|
| Cc/Bcc、       | 差出人:     |        |      |           |  |
| 件名: <b>練習</b> | です       |        |      |           |  |
| iPhoneから送信    |          |        |      |           |  |
| Aa            |          | ô7 (b) | ß    | ۲         |  |
| ☆123          | あ        | か      | đ    | $\otimes$ |  |
| ABC           | た        | な      | は    | 空白        |  |
| あいう           | ま        | や      | 6    | 改行        |  |
| ₩ ₽           | <u>^</u> | þ_     | 、。?! | UX 1J     |  |
|               |          |        |      |           |  |

....

\*\*\*\* Aa

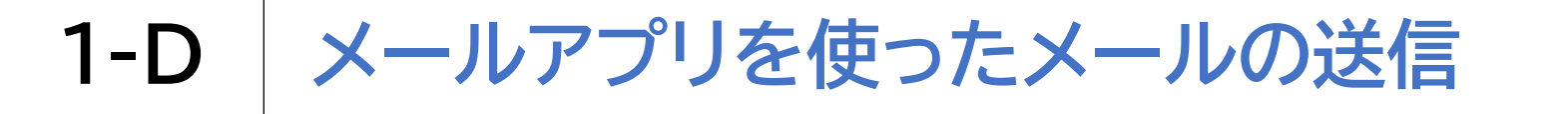

### メールアプリを使ってメールを送ってみましょう

タッチやスワイプで画面右上の青い矢印の 送信ボタンをダブルタップし、メールを送信します

| <b>⊁</b> © |           | 16:32 |      | ● 46%     |  |
|------------|-----------|-------|------|-----------|--|
| キャンセ       | ル         |       |      |           |  |
| 練習         | 練習です      |       |      |           |  |
| 宛先:山田      | 花子        |       |      |           |  |
| Cc/Bcc、    | 差出人:      |       |      |           |  |
| 件名:練習      | です        |       |      |           |  |
| テスト送       | 信         |       |      |           |  |
| iPhoneか    | ら送信       |       |      |           |  |
| して 根       | 幾者        | ♣ 先   | 所側   | ] [ <     |  |
| ☆123       | あ         | か     | さ    | $\otimes$ |  |
| ABC tc     |           | な     | は    | 空白        |  |
| あいう        | ま         | や     | 6    | み行        |  |
|            | <u>^^</u> | Þ     | 、。?! | GX 1J     |  |

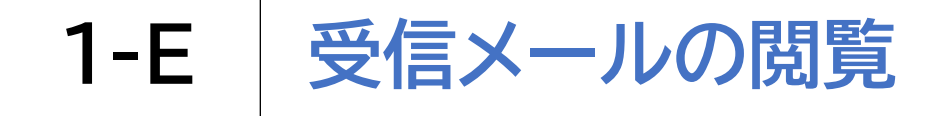

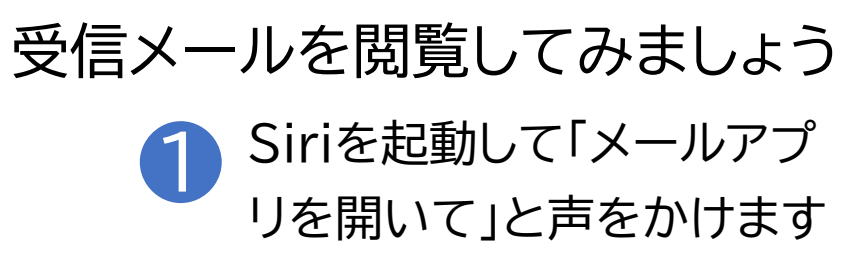

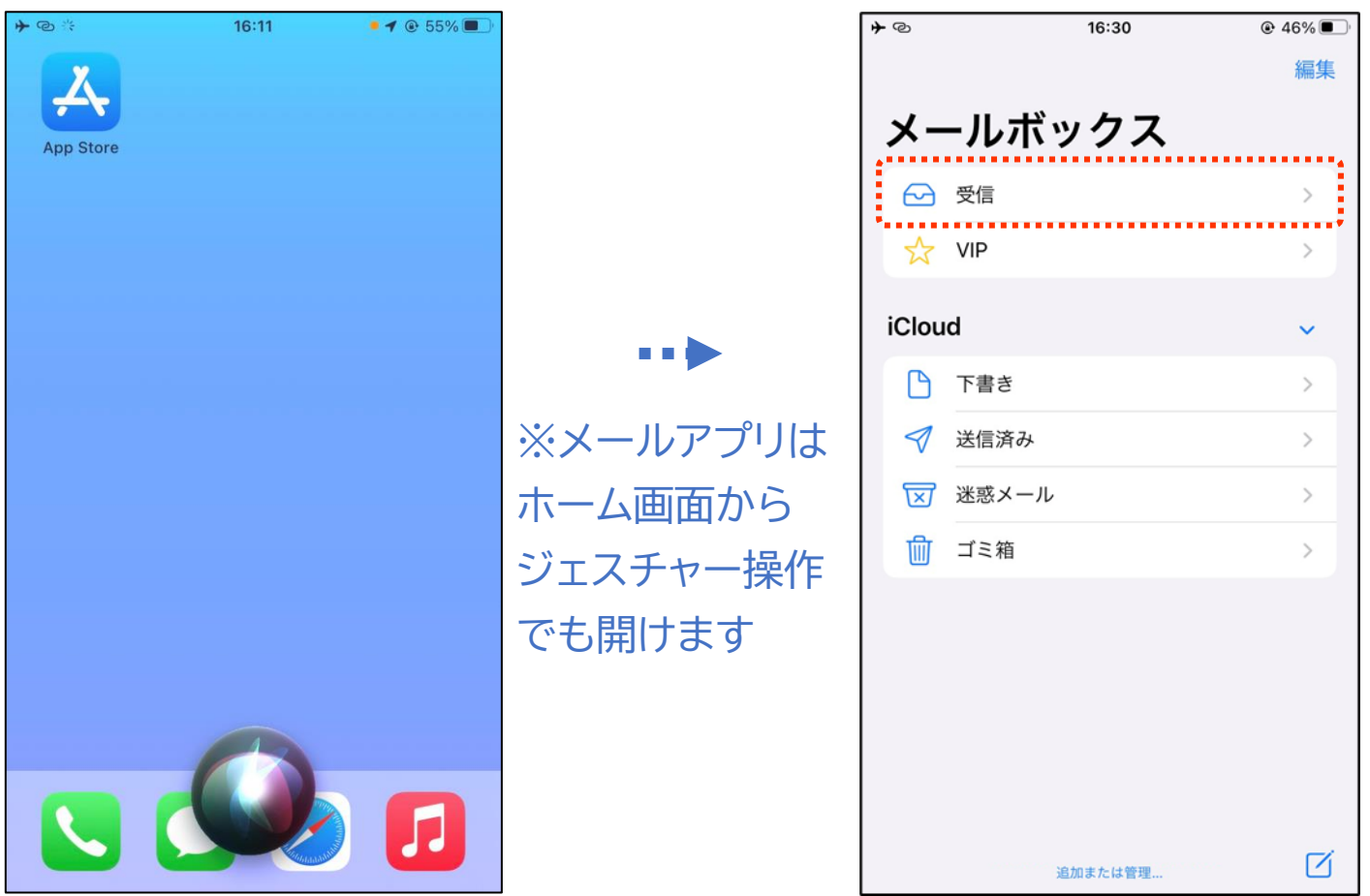

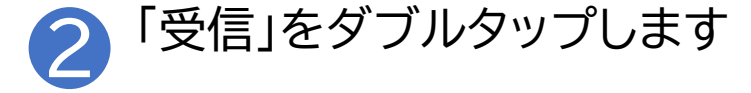

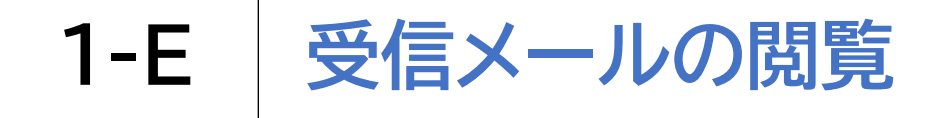

### 受信メールを閲覧してみましょう

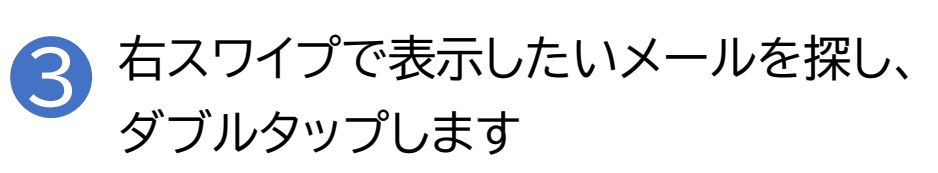

| <b>≁</b> @*                        | 16:33   | ֎ 46% ■ |
|------------------------------------|---------|---------|
| < メールボック                           | マス      | 編集      |
| 受信                                 |         |         |
| Q 検索                               |         |         |
|                                    |         |         |
| *                                  |         |         |
| 100 - 100 - 100<br>100 - 100 - 100 |         |         |
| -                                  |         |         |
|                                    |         |         |
| <b>(</b>                           | 追加または管理 | Ø       |

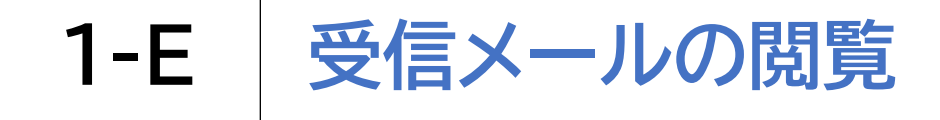

### 受信メールを閲覧してみましょう

4 メール本文表示後、2本指で上から下 にスワイプすると全文を読み上げます

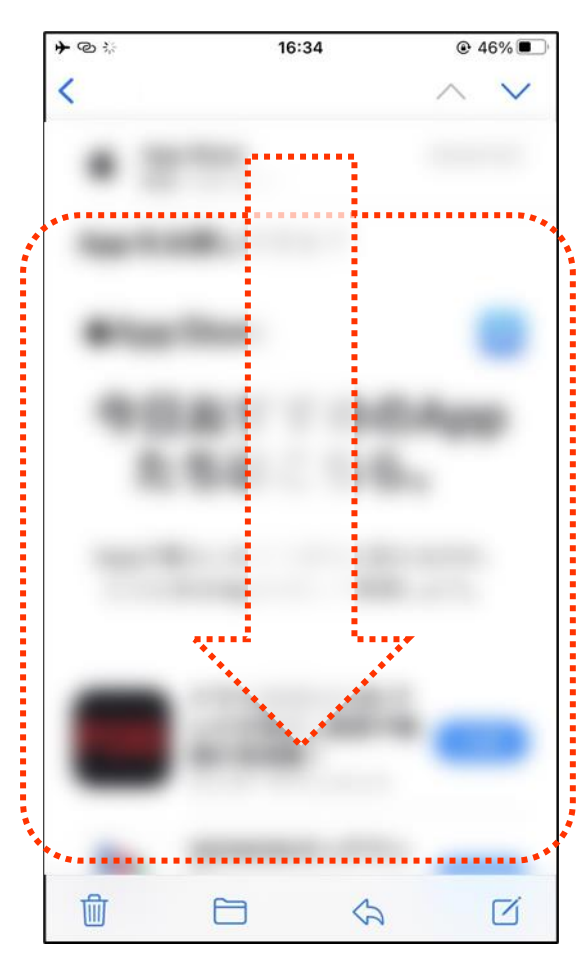

※メールアプリ起動時に最初 に表示されるページは受信 ボックスとは限りません メールボックスが表示されて いる場合はタッチやスワイプで 見出しの次にある受信を選び、 ダブルタップして受信ボックス を表示してください メール本文が表示されている 場合は、タッチやスワイプで左 上の戻るボタンを選び、ダブル タップして受信ボックスを表示 してください 23

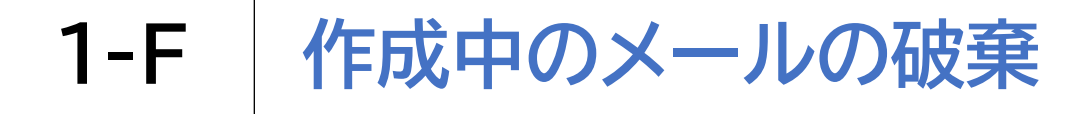

作成中のメールを破棄する方法です

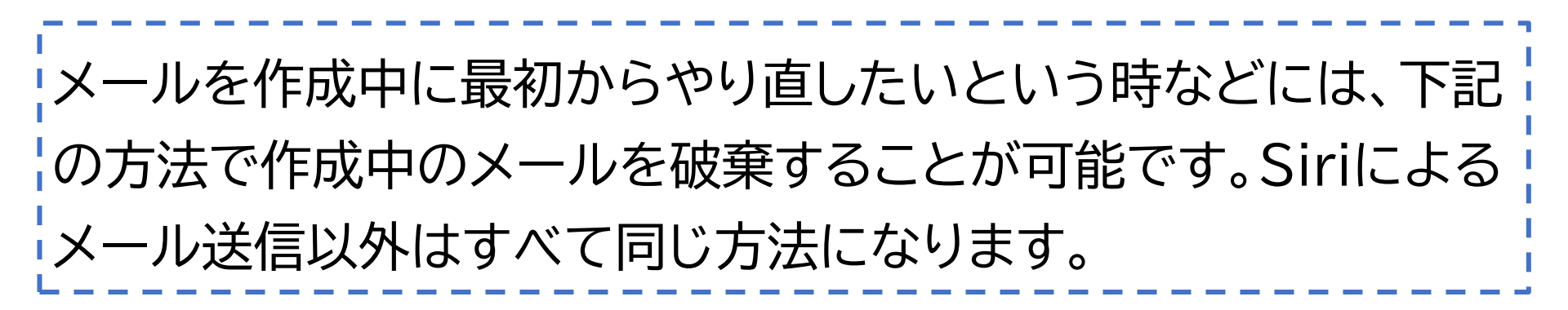

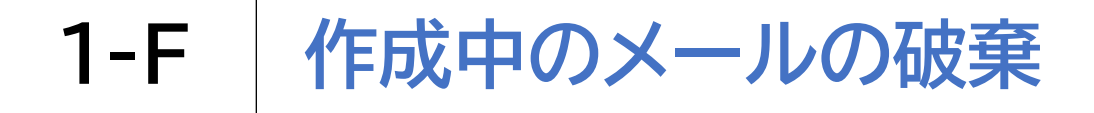

作成中のメールを破棄する方法です

1

| ଡ             |            | 16:32 |      |           |
|---------------|------------|-------|------|-----------|
| ヤンセノ          | L          |       |      |           |
| 練習'           | です         |       |      | 1         |
| 先:山田花         | 子          |       |      |           |
| ;/Bcc、差       | 出人:        |       |      |           |
| 名: <b>練習て</b> | * <b>†</b> |       |      |           |
| -<br>スト送信     |            |       |      |           |
| honeから        | ら送信        |       |      |           |
| って機           | 者          | 🜲 先   | 所側   | ŗ <       |
| \$123         | あ          | か     | ð    | $\otimes$ |
| ABC           | た          | な     | は    | 空白        |
| あいう           | ま          | や     | 6    | み行        |
| ₽ ₽           | ~^         | Þ     | 、。?! | GX 1J     |

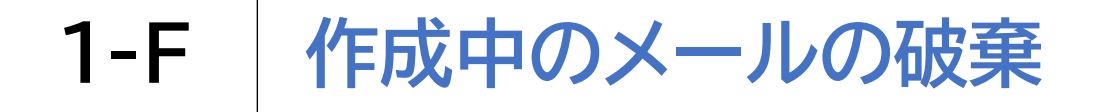

## 作成中のメールを破棄する方法です

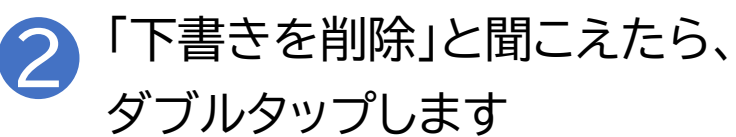

| וד:01 לא מער אין אין אין אין אין אין אין אין אין אין | • 43%         •         •         • |
|------------------------------------------------------|-------------------------------------|
| キャンセル                                                |                                     |
| 練習です                                                 | 1                                   |
| 宛先:山田花子                                              |                                     |
| Cc/Bcc、差出人:                                          |                                     |
| 件名: <b>練習です</b>                                      |                                     |
| テスト送信                                                |                                     |
| iPhoneから送信                                           |                                     |
|                                                      |                                     |
|                                                      |                                     |
| 下書きを削除                                               |                                     |
| 下書きを保存                                               |                                     |
| キャンセル                                                |                                     |

※VoiceOver使用時に メールの破棄をせずにメール アプリをアップスイッチャーから 閉じると、下書きに書きかけの メールが残るため、やり直す 場合はできるだけメールの破棄 を行うことをおすすめします 1-G

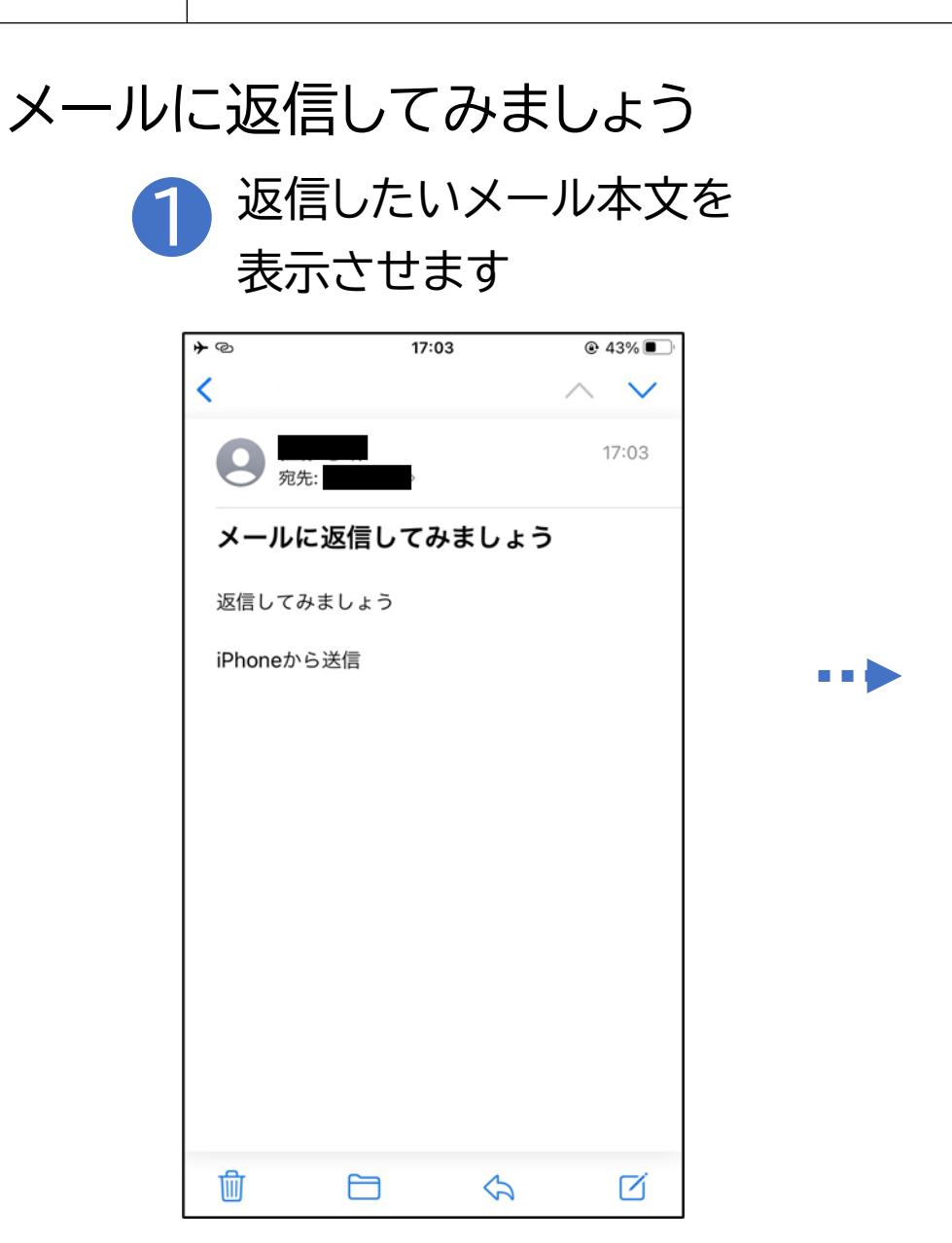

メールの返信

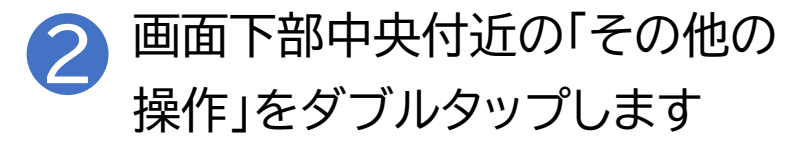

| <b>≁</b> © |        | 17:03                    |        |        |  |
|------------|--------|--------------------------|--------|--------|--|
| <          |        |                          | $\sim$ | $\sim$ |  |
| 9          | 宛先:    | þ                        | 1      | 7:03   |  |
| メール        | に返信し   | てみましょ                    | ょう     |        |  |
| 返信して       | てみましょう |                          |        |        |  |
| iPhone     | から送信   |                          |        |        |  |
|            |        |                          |        |        |  |
|            |        |                          |        |        |  |
|            |        |                          |        |        |  |
|            |        |                          |        |        |  |
|            |        |                          |        |        |  |
|            |        |                          |        |        |  |
|            |        |                          |        |        |  |
|            |        |                          |        |        |  |
|            |        |                          |        |        |  |
| -          | ~      |                          |        |        |  |
| U          |        | $\langle \gamma \rangle$ | 1      |        |  |

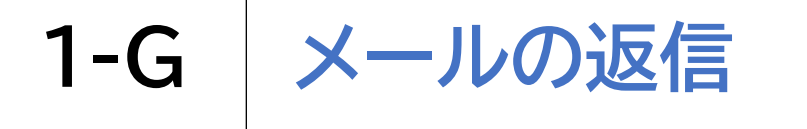

## Siriを使ってメールに返信してみましょう

3 「返信」と聞こえるまで右スワイプを繰り返し、 ダブルタップします

| <b>≁</b> ©     | 17:03           |               |
|----------------|-----------------|---------------|
| <              |                 | $\sim$ $\sim$ |
| 9 宛先:          |                 | 17:03         |
| メールに返          | 信してみましょ         | う             |
| 返信してみまし        | ょう              |               |
| iPhoneから送信     |                 |               |
|                |                 |               |
| 図 返信してみ        | ょましょう iPhone から | 送信            |
| <b>◆</b><br>返信 | ★転送             | ゴミ箱           |
| リマインダー         |                 | 2             |
| フラグ            |                 | P             |
| 再送             |                 | <u>↑</u> ↓    |
|                |                 | _             |

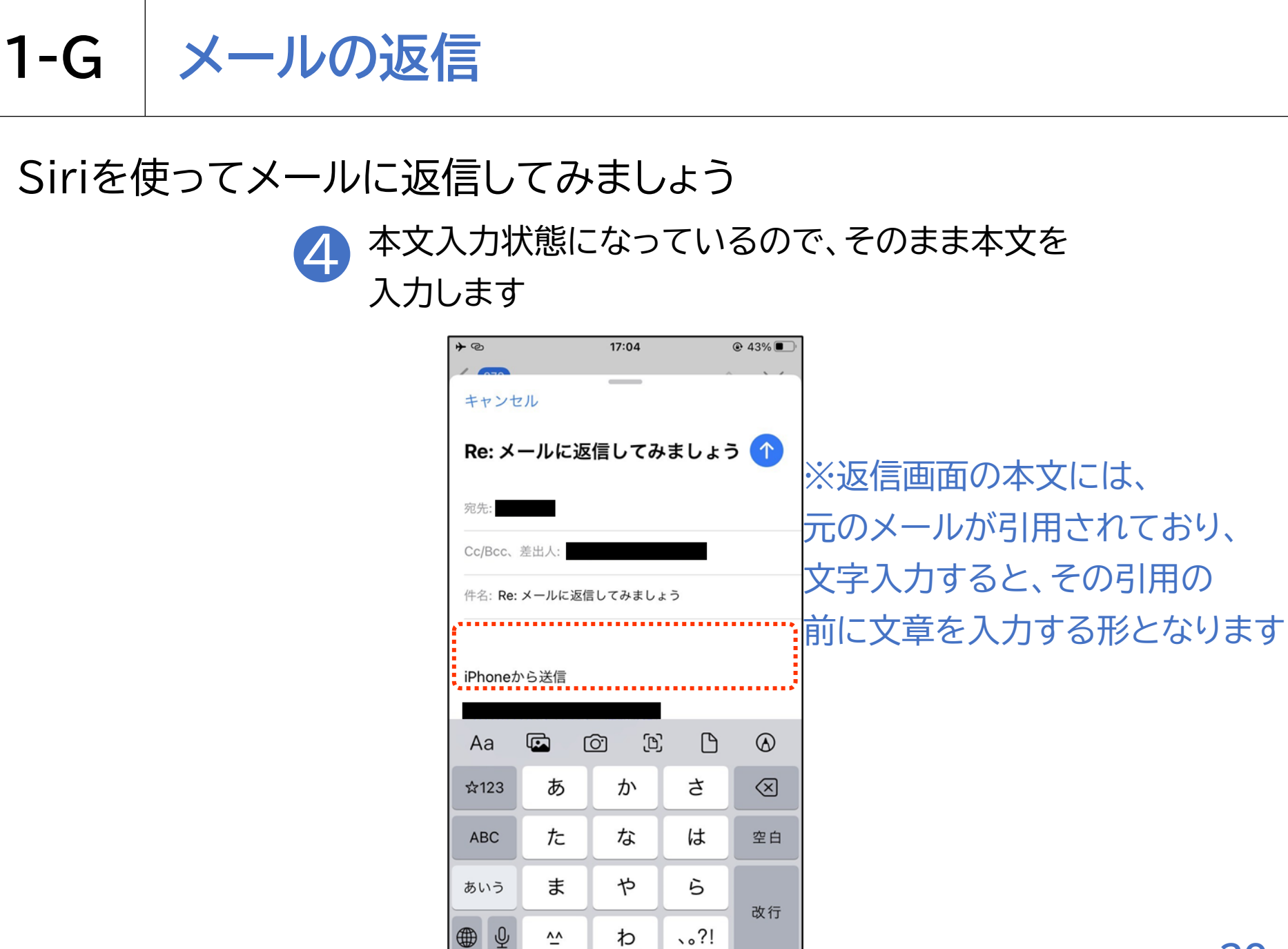

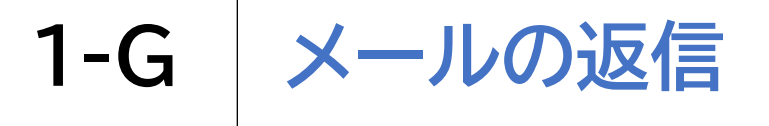

## Siriを使ってメールに返信してみましょう

5 タッチやスワイプで画面右上の青い矢印の 送信ボタンをダブルタップし、メールを送信します

| <b>→</b> ©      |           | 17:04   |      | @ 43% 🗩 ' |  |
|-----------------|-----------|---------|------|-----------|--|
| キャンセ            | ル         | _       | ^    |           |  |
| Re: ⊁-          | ールに返      | 信してみ    | ましょう | 5         |  |
| 宛先:<br>Cc/Bcc、注 | 差出人:      |         |      |           |  |
| 件名: <b>Re:</b>  | メールに返信    | 言してみまし。 | ¢    |           |  |
| テスト送            | 信         |         |      |           |  |
| iPhoneから送信      |           |         |      |           |  |
|                 |           |         |      |           |  |
| して格             | 幾者        | ▲ 先     | 所側   | J <       |  |
| ☆123            | あ         | か       | t    | $\otimes$ |  |
| ABC             | た         | な       | は    | 空白        |  |
| あいう             | ŧ         | や       | 6    | 改行        |  |
| ₩ ₽             | <u>^^</u> | Þ       | 、。?! | 11.20     |  |

※返信したいメールを表示し た状態でSiriを呼び出して 「このメールに返信」と声をか けると音声入力により返信を 行うことが可能です 1-H メールの削除

## メールを削除する方法です

① Siriを起動して「メールアプリを開いて」 と声をかけます

※メールアプリ起動時に最初 に表示されるページは受信 ボックスではない場合もあり ます メールボックスが表示されて いる場合はタッチやスワイプで ボックスリストの中から受信を 選び、ダブルタップして受信

ボックスを表示します

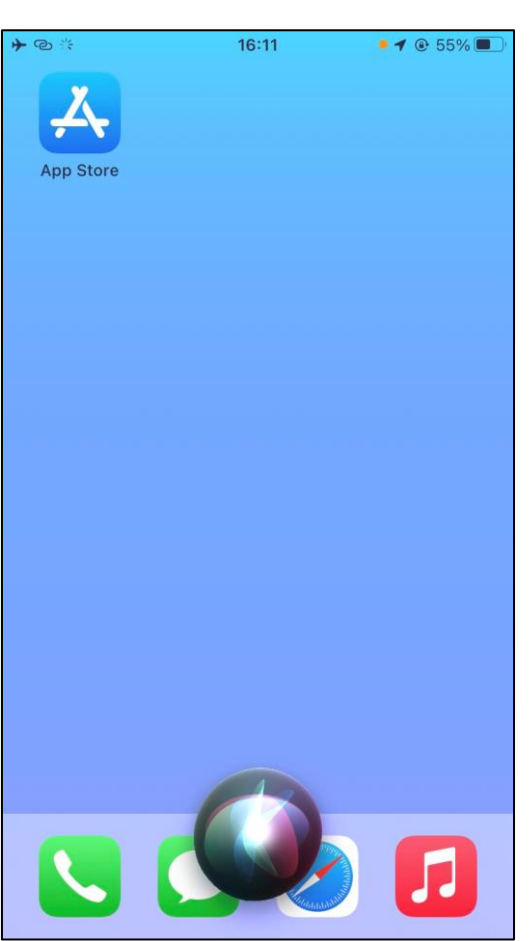

※メール本文が表示されてい る場合は、タッチやスワイプで 左上の戻るボタンを選び、ダ ブルタップして受信ボックスを 表示してください 1-H メールの削除

### メールを削除する方法です

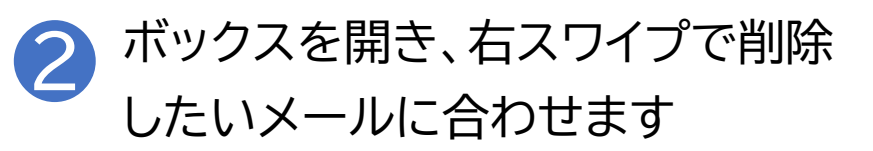

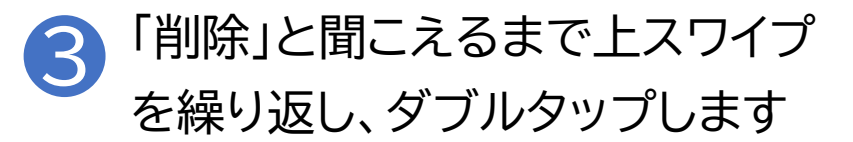

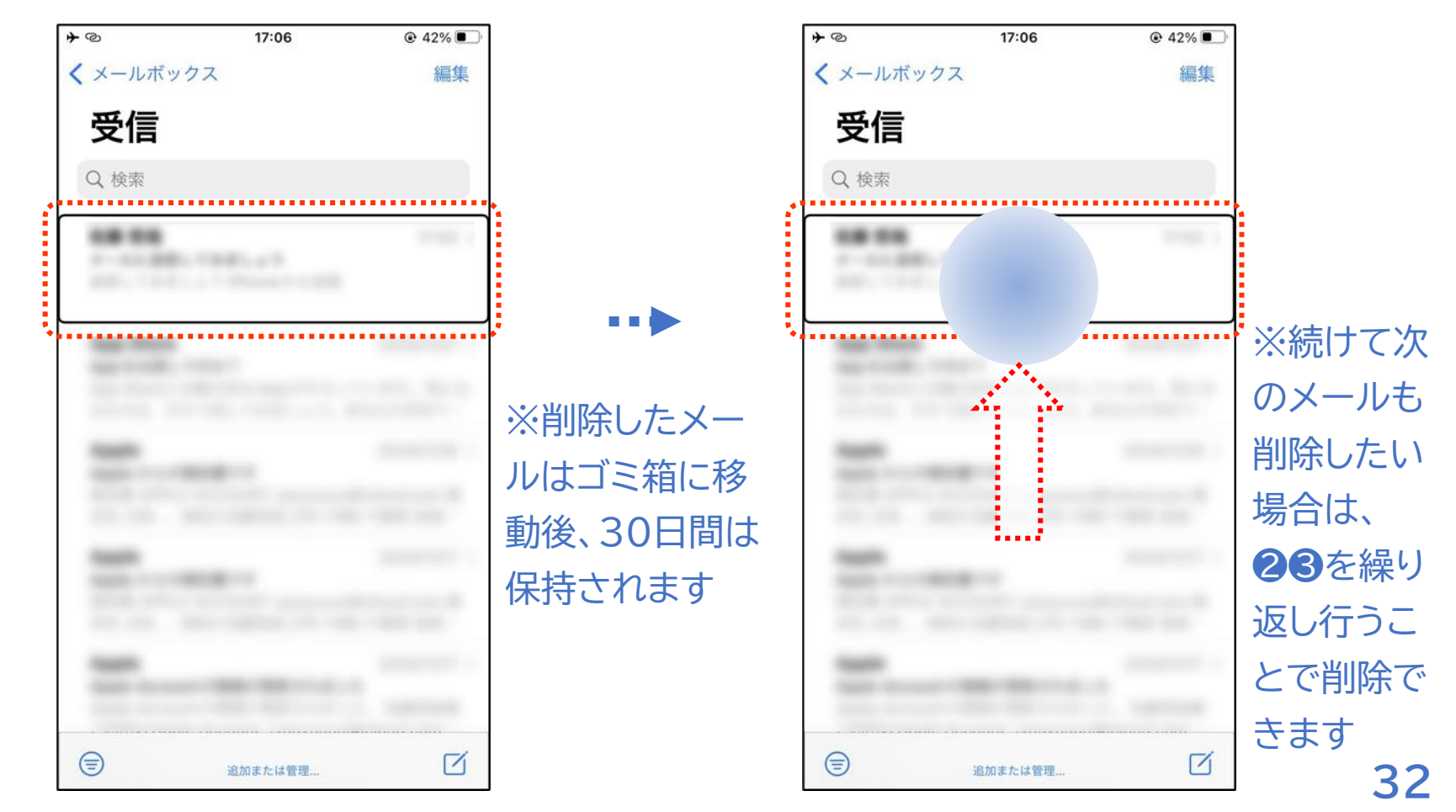

# 身に覚えのないメールにご注意ください!

ショップやメーカーの公式サイトからのメールになりすまし、メールから偽のサイト に誘導し、そこでユーザーIDやパスワード、クレジットカードなどの情報を入力さ せて盗み取ろうとする詐欺メールをフィッシングメールと呼びます。

「還付金があります」「お金をあげます」など都合の良い儲け話が書かれたメールは、ほとんどが詐欺メールです。このようなメールにご注意ください。

<u>怪しいと感じたメールは削除することをおすすめします。</u>

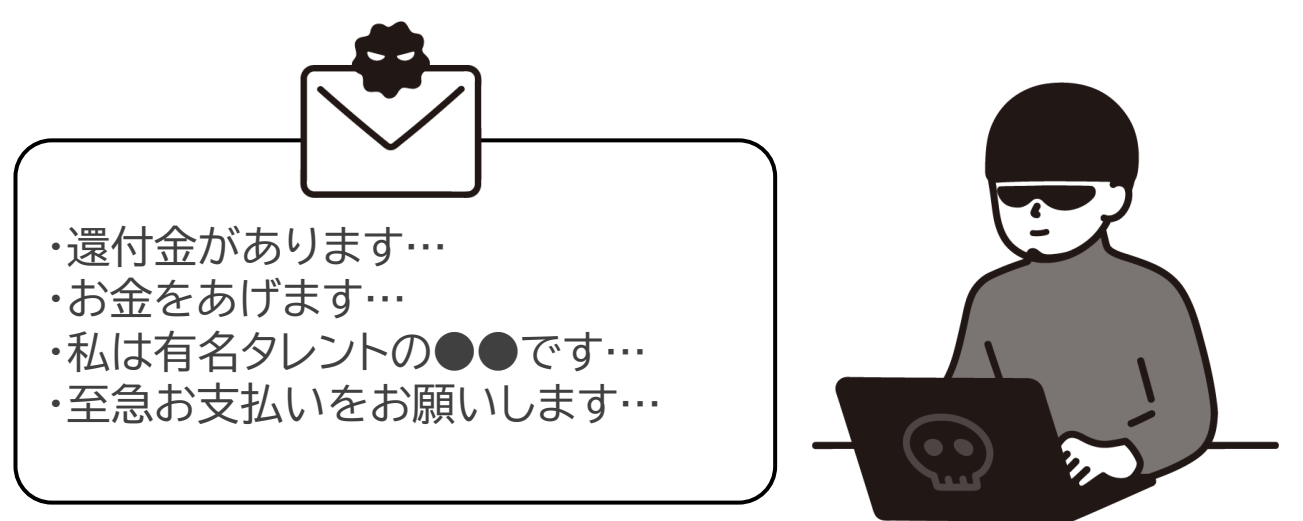